# RANCANG BANGUN SERVER VOICE OVER INTERNET PROTOCOL (VOIP) DENGAN PENGAMANAN VIRTUAL PRIVATE NETWORK (VPN) STUDI KASUS STMIK ATMA LUHUR

# Laurentinus NIM : 0911500020

Teknik Informatika STMIK ATMA LUHUR PANGKALPINANG Jl. Jend. Sudirman Selindung Lama Pangkalpinang Kepulauan Babel Email : laurentinus99@gmail.com

#### Abstract

The Information Technology development is an essential aspect for life. Each company or institution is demanded to maximize its performance by using technology more over in communication sector. STMIK Atma Luhur is one of institution needs inexpensive communication but does not decrease communication security.

The reseach purpose is to implement Voice over Internet Protocol (VoIP) utilizes the availability internet network in STMIK Atma Luhur Pangkalpinang to hold voice communication via TCP/IP. The encrypted Tunnel Virtual Private Network is used to make communication process being secure. The research stages include data collecting, data analysis, designing, implementation and testing. Data collected as a need analysis and network analysis, the result analysis is continued by designing system process and network, then the implementation is executed by configurated VoIP Server and VPN server together with infrasctructure STMIK Atma Luhur netwok. The testing stage was done to VPN server by tested connectivity quality and security. The VoIP server tested the quality of calling between computers using X-lite softphone.

The result both Implementation and testing VoIP and VPN on the STMIK Atma Luhur Network found that calling process, Video call and conference call can be an alternative liability communication, inexpensive and secure with encryption technology support.

Keywords: Network, Communication, VoIP, VPN, softphone, encryption

## 1. Pendahuluan

Ilmu pengetahuan dan teknologi yang terus berkembang saat ini telah mempengaruhi cara berpikir manusia. Dengan kemajuan ini telah mendorong manusia untuk berusaha mengatasi segala permasalahan yang timbul di sekitarnya, terutama dalam bidang komunikasi yang menjadi salah satu kebutuhan paling penting bagi manusia sebagai makhluk sosial untuk berinteraksi dengan orang lain.

STMIK Atma Luhur yang memiliki berbagai bagian, dosen, mahasiswa dan lembaga pendidikan komputer yang menuntut STMIK Atma Luhur untuk dapat melakukan komunikasi jarak jauh agar bisa dapat saling terhubung sehingga proses kerja menjadi terkoordinasi.

Dengan berkembangnya teknologi yang mengarah ke jaringan berbasis alamat IP (*internet protocol*) dan *internet* memungkinkan kita saling berkomunikasi baik melalui voice call ataupun video call menggunakan VoIP (Voice over Internet Protocol).

*Voice over internet protocol* memiliki keunggulan yaitu berbasis i*nternet protocol* sehingga

pengeluaran biaya menjadi sangat murah dalam berkomunikasi, teknologi voip ini memanfaatkan jaringan *internet* yang sudah ada di STMIK Atma Luhur. Tetapi masalah yang ditimbulkan dalam menggunakan voip adalah data komunikasi yang tidak aman. Untuk mengamankan data komunikasi pada Voip, maka dalam skripsi ini juga membahas mengenai VPN (V*irtual Private Network*). VPN berfungsi memberikan sarana *tunneling* untuk berkomunikasi melalui internet yang terenkripsi dan terotentikasi.

Berdasarkan latar belakang masalah yang terjadi, maka penulis mengangkat tema "Rancang Bangun Server Voice Over Internet Protocol(VOIP) dengan pengamanan VPN Studi Kasus STMIK Atma Luhur" dalam penulisan skripsi ini.

#### 1.1 Perumusan Masalah

Berdasarkan masalah diatas maka penulis merumuskan masalah sebagai berikut :

- a. Bagaimana merancang topologi jaringan voip yang sesuai di STMIK Atma Luhur ?
- b. Bagaimana membangun VoIP *server*, sehingga semua bagian, karyawan, dosen, dan mahasiswa dapat melakukan komunikasi ?

- c. Bagaimana membangun VPN *server*, agar data komunikasi aman ?
- d. Bagaimana konfigurasi perangkat *client* agar terhubung ke jaringan vpn dan berkomunikasi melalui VoIP Server ?

## 1.2 Maksud dan Tujuan

Untuk mengatasi permasalahan diatas, maka penyusunan Skripsi ini bertujuan :

- a. Membangun VoIP *server* pada STMIK Atma Luhur.
- b. Membangun VPN *server* pada STMIK Atma Luhur.
- c. Menerapkan VoIP *server* dengan pengamanan VPN pada STMIK Atma Luhur.

Sedangkan maksud dari penyusunan skripsi ini adalah :

- a. Memberikan service komunikasi yang murah.
- b. Komunikasi antar bagian, antar dosen dan antar mahasiswa menjadi lebih mudah dengan *voice call* maupun *video call*.
- c. Memungkinkan komunikasi bersama menggunakan *call conference*.
- d. Memberikan keamanan yaitu menjaga kerahasiaan, keutuhan data dan menjamin keaslian sumber data.
- e. Meningkatkan keamanan komunikasi VoIP.

## 1.3 Batasan Masalah

Batasan masalah dalam penelitian ini adalah sebagai berikut :

- a. Penelitian dilakukan di STMIK Atma Luhur Pangkalpinang.
- b. Server menggunakan sistem operasi Linux.
- c. *VoIP* server yang akan digunakan adalah asterisks.
- d. Menggunakan PPTP sebagai protokol VPN.
- e. Menggunakan *softphone* untuk komunikasi antar *client*.

# 1.4 Metodologi Penelitian

Metodologi penelitian yang digunakan dalam penulisan skripsi ini adalah sebagai berikut :

## a. Tahap Pengumpulan data

1) Observasi

Pengumpulan data dengan cara meninjau langsung tentang permasalahan yang diambil di STMIK Atma Luhur.

2) Wawancara

Pengumpulan data dengan cara tanya jawab langsung dengan pihak STMIK Atma Luhur tentang permasalahan yang diambil.

3) Studi Pustaka

Pengumpulan data dengan cara mempelajari, mengkaji dan memahami sumber-sumber data literatur, buku-buku, referensi yang berhubungan dengan topik penelitian.

# b. Tahap Pembangunan Server

Dalam penulisan penelitian skripsi ini menggunakan metode waterfall (gambar 1.1). Yang terdiri dari beberapa tahap sebagai berikut :

## 1) Analisis

Tahap menganalisis data yang telah dikumpulkan, analisis berkaitan dengan proses dan data yang diperlukan oleh sistem serta keterkaitannya.

- Perancangan Tahap dimana merancang jaringan VoIP melalui VPN dan perancangan jaringan.
- Implementasi Tahap konfigurasi pada VoIP server dan server VPN.
- Pengujian Tahap uji coba terhadap VoIP server dan keamanan VPN serta pengujian komunikasi antar client.

## 2. Tinjauan Pustaka

#### a. Jaringan Komputer

Jaringan komputer adalah suatu himpunan interkoneksi dari sejumlah komputer otonomi. Dengan kata lain, jaringan komputer adalah kumpulan beberapa komputer yang saling terhubung satu sama lain melalui media perantara agar bisa berkomunikasi. Media perantara ini bisa berupa media kabel ataupun media tanpa kabel (nirkabel). Informasi berupa data akan mengalir dari satu komputer ke komputer lainnya atau dari satu komputer ke perangkat yang lain, sehingga masingmasing komputer yang terhubung tersebut bisa saling bertukar data atau berbagi perangkat keras.

#### b. Protokol Jaringan Komputer

Protokol adalah sebuah aturan atau standar yang mengatur atau mengijinkan terjadinya hubungan, komunikasi, dan perpindahan data antara dua atau lebih titik komputer. Protokol dapat diterapkan pada perangkat keras, perangkat lunak atau kombinasi dari keduanya. Pada tingkatan yang terendah, protokol mendefinisikan koneksi perangkat keras.

Protokol perlu diutamakan pada penggunaan standar teknis, untuk menspesifikasi bagaimana membangun komputer atau menghubungkan peralatan perangkat keras. Protokol secara umum digunakan pada komunikasi *real time*, dimana standar digunakan untuk mengatur struktur dari informasi untuk penyimpanan jangka panjang.

Voice over internet protocol atau disingkat VoIP, dikenal juga dengan sebutan *IP Telephony*. VoIP didefinisikan sebagai suatu sistem yang menggunakan jaringan *internet* untuk mengirimkan data paket suara dari suatu tempat ke tempat yang lain menggunakan perantara protokol IP. Sehingga perbedaan VoIP dengan telepon tradisional adalah masalah infrastrukturnya, jika telepon tradisional menggunakan infrastruktur telepon yang sudah dibangun lebih awal maka VoIP menggunakan *internet*.

c. VoIP

Jika dilihat dari perkembangan teknologi komunikasi data, teknologi komunikasi data sudah semakin handal kualitas media transmisinya. Dalam hal ini, tipe media transmisi sangatlah penting untuk menentukan awal terbentuknya suatu komunikasi, karena mempengaruhi jumlah maksimum *bit* (binary *bit*) yang dapat ditransmisikan (bps).

Selain perkembangan teknologi media transmisi yang beragam, teknologi sistem kompresi sudah semakin berkembang pula. Dalam tahuntahun terakhir perkembangan sudah terlihat kecepatan dalam hal peningkatan sistem kompresi melalui algoritma kompresi untuk mengurangi bit rate. Perkembangan di bidang ini memberikan kontribusi pengurangan transmisi voice vang puluhan tahun lalu awalnva yang harus menggunakan 64 kbps sekarang cukup dengan 5.3 kbps, pengurangan yang cukup signifikan.

Tiga layanan komunikasi publik yang menggunakan teknologi VoIP diharapkan sama dengan teknologi sebelumnya, yaitu :

- 1) Layanan komunikasi voice dengan normal.
- 2) Layanan voice mail yang dapat ditinggalkan pada nomor yang dihubungi.
- 3) Layanan pengiriman transmisi fax dengan biaya yang terjangkau.

#### d. VPN

Sebuah session virtual private network adalah kanal (channel) komunikasi sebuah yang terotentikasi dan terenkripsi yang melalui suatu bentuk network public, seperti internet. Karena jaringan publik dianggap tidak aman, maka enkripsi dan otentikasi digunakan untuk melindungi data pada saat data dikirimkan. Biasanya, sebuah VPN bersifat service independent, atau tidak bergantung pada jenis servis yang menggunakannya, yang berarti bahwa semua pertukaran informasi di antara dua host (Web, File Transport Protocol, Simple Mail Transport Protocol, dan lain sebagainya) akan dikirimkan melalui kanal yang terenkripsi ini.

VPN membutuhkan beberapa perencanaan yang lebih lanjut. Sebelum membuat sebuah VPN, kedua *network* harus melakukan hal-hal berikut :

- Menyiapkan sebuah alat yang mempunyai kemampuan VPN (VPN *Capable device*) di perimeter network tersebut. Alat ini bisa berupa sebuah *router*, sebuah *firewall*, atau sebuah alat yang khusus (*dedicated*) untuk aktivitas VPN.
- 2) Mengetahui alamat subnet IP yang digunakan oleh lokasi lain.
- Menyetujui sebuah metode otentikasi dan mempertukarkan *certificate* digital jika diperlukan.
- Menyetujui sebuah metode enkripsi dan mempertukarkan key enkripsi sesuai kebutuhan.

## e. Linux

Linux dulunya adalah sistem turunan UNIX, yang merupakan independen dari POSIX, meliputi true multitasking, virtual memory, shared libraries, demand-loading, memory management yang baik dan multiuser. Linux dapat digunakan untuk jaringan, pengembangan perangkat lunak, dan untuk penggunaan sehari-hari. Linux merupakan OS yang open source, lingkungan sistem operasi Linux termasuk ratusan program termasuk compiler, interpreter, editor dan utility perangkat bantu yang mendukung konektifitas, ethernet, SLIP dan PPP dan interoperabilitas.

f. Cain & Abel

Cain & Abel adalah sebuah program Recovery Password sekaligus Sniffing Jaringan. Tool ini termasuk packet sniffer dan banyak disukai karena antarmukanya yang menggunakan GUI (Graphical User Interface) atau tampilan grafis.

Sniffing, alias mengendus, adalah suatu kegiatan mengendus-endus seperti namanya. Untuk istilah bidang informatika, sniffing adalah pekerjaan menyadap paket data yang lalu-lalang di sebuah jaringan. Paket data ini bisa berisi informasi Mengenai apa saja, baik itu username, apa yang dilakukan pengguna melalui jaringan, termasuk mengidentifikasi komputer yang terinfeksi virus, sekaligus melihat apa yang membuat komputer menjadi lambat dalam jaringan. Bisa juga untuk menganalisis apa yang menyebabkan jaringan macet.

## 3. Metode Penelitian

## 3.1 Analisis dan Perancangan Sistem

Sistem yang akan dibangun yaitu VoIP server yang merupakan pusat pelayanan seperti registrasi dan melakukan panggilan dengan media *internet*. VPN server yang merupakan pusat pelayanan terhadap saluran komunikasi VoIP sehingga menjadi lebih aman. Sedangkan untuk VoIP client adalah personal computer dengan aplikasi softphone sehingga dapat berkomunikasi dengan user lain pada VoIP server.

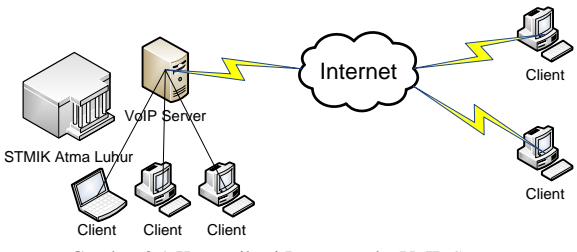

Gambar 3.1 Komunikasi Langsung ke VoIP Server

Mahasiswa STMIK Atma Luhur yang telah teregistrasi di VoIP server dapat melakukan

komunikasi dengan mahasiswa lain dengan cara *dial* ke VoIP *server*.

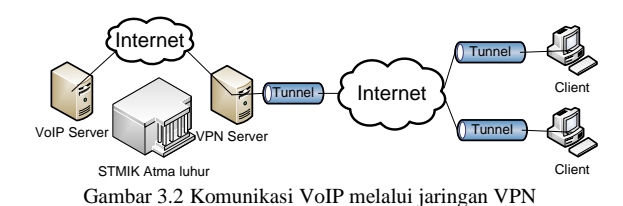

Setiap bagian di STMIK Atma Luhur melakukan autentikasi pada VPN server, kemudian VPN server akan memberikan hak akses dan jalur khusus yang telah terenkripsi kepada client. Dengan menggunakan koneksi VPN maka client dapat dial ke dalam VoIP server. Setelah dial ke dalam VoIP server maka client dapat melakukan komunikasi dengan client lain lewat jalur VPN yang aman.

VoIP yang akan dibangun untuk komunikasi suara menggunakan protokol SIP (Session Initiation Protocol) dengan sistem operasi Sedangkan VPN yang akan trixbox 2.8.0.4. dibangun untuk mengamankan komunikasi data menggunakan protokol PPTP (Point to Point Tunneling Protocol), yaitu teknik yang dapat menghubungkan beberapa jaringan lokal melalui jaringan publik atau internet dengan membuat tunneling dan diimplementasikan dengan cara remote access, dengan sistem operasi mikrotik 5.20. Untuk client VoIP menggunakan softphone.

Rancangan topologi jaringan pada STMIK Atma Luhur.

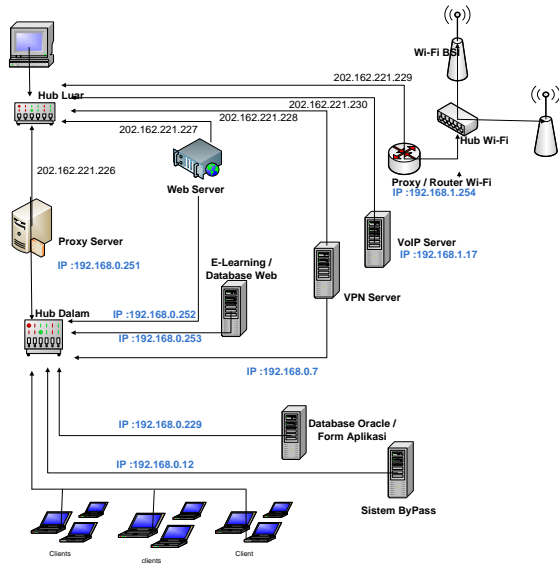

Gambar 3.3 Rancangan Topologi STMIK Atma Luhur

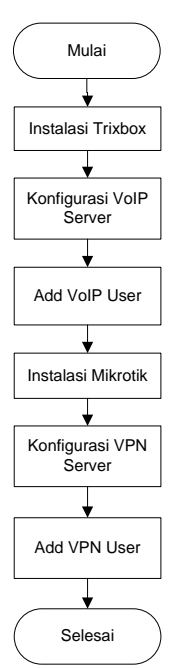

Gambar 3.4 Flowcharf Perancangan VoIP Server dengan Pengamanan VPN

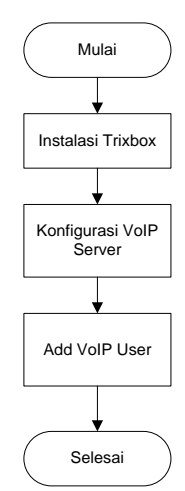

Gambar 3.5 Flowchart Perancangan VoIP Server tanpa VPN

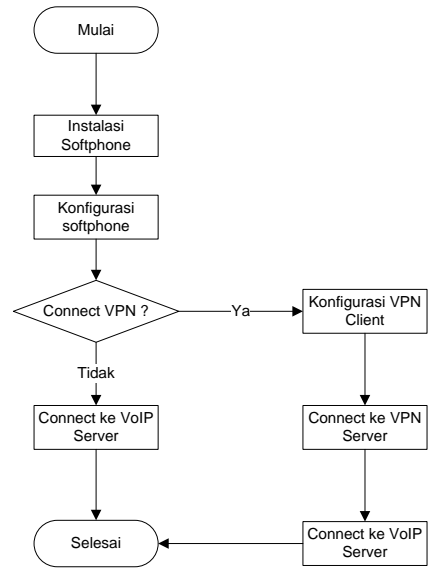

Gambar 3.6 Flowchart Perancangan Konfigurasi Client

#### 3.2 Implementasi Sistem a. Konfigurasi VoIP Server

Konfigurasi VoIP Server bertujuan agar server dapat terkoneksi ke internet dan dapat memberikan layanan registrasi dan komunikasi kepada client

- 1) Instalasi Sistem Operasi Trixbox
- 2) Konfigurasi Jaringan VoIP

Konfigurasi *ethernet card* dengan inisial eth1 pada *folder* /etc/sysconfig/network-scripts/ sebagai berikut :

[trixbox1.localdomain ~]# cd /etc/sysconfig/network-scripts/

[trixbox1.localdomain ~]# vi ifcfg-eth1

Konfigurasi IP address :

DEVICE=eth1 BOOTPROTO=static BROADCAST=202.162.221.255 IPADDR=202.162.221.230 NETMASK=255.255.255.0 NETWORK=202.162.221.0 GATEWAY=202.162.221.225 ONBOOT=yes TYPE=Ethernet

Konfigurasi Video Call:

*Remote server* dan login kemudian masuk ke menu PBX > Config File Editor.

#### Klik sip.conf Tambahkan *script*:

| Videosupport=yes |  |
|------------------|--|
| Allow=h263       |  |
| Allow=h263p      |  |
|                  |  |

3) Menambah VoIP User

Masuk ke menu PBX > PBX Settings, pada menu Extensions, klik tombol Submit kemudian isi data :

| Form User Extension   | : Nomor identitas user |
|-----------------------|------------------------|
| Display Name          | : Nama user            |
| SIP Alias             | : Nama alias           |
| Secret                | : Password user        |
| kemudian klik Submit. |                        |

in Reports Panel Recordings Help Add SIP Extension English -Add Extensio Okki <02111083 indra <0911500017> User Extension 0911500020 Display Name CID Num Alias SIP Alias Laurentinus Laurentinus Extension Optio Outbound CID Ring Time Call Waiting Call Screening Enable Disable Emergency CID DID Description Add Inbound DID Add Inbound CID Device Options This device uses sip techno secret dtmfmode Language Language Code rding Opt On Demand 🖕 On Demand 🖕 Record Incoming Record Outgoing Voicemail & Dire Status Disabled 🚽 Status Voicemail Password Email Address Pager Email Address @ no Email Attachment yes Play CID () no yes Play Envelope yes () no Delete Voicema yes @ no VM Options VM Context VmX Locate VmX Locate Disabled 🚽 unavailable busy Use When Voicemail Instructions: Standard voicemail prom Press 0: Go To Operato Press 1: Press 2: Submit

Gambar 3.7 Tampilan Add SIP Extension

4) Menambah Call Conference

Masuk ke menu PBX > PBX Setting kemudian klik Conference untuk membuat atau mengedit conference.

| Conference Number    | : Nomor konferensi |
|----------------------|--------------------|
| Conference Name      | : Nama konferensi  |
| User PIN             | : Password user    |
| Admin PIN            | : Password admin   |
| Kemudian klik tombol | Submit Changes.    |

|                                                                                                    | el Recordings                                  | neip | iniguration change |              |
|----------------------------------------------------------------------------------------------------|------------------------------------------------|------|--------------------|--------------|
| Add Conferen                                                                                                    | ice                                            |      |                    | English      |
| Add Conference                                                                                                    |                                                | _    |                    | Add Conferen |
| Conference Number:                                                                                                    | 04516                                          |      |                    |              |
| Conference Name:                                                                                                    | Security Computer                              |      |                    |              |
| User PIN:                                                                                                    | 1234                                           |      |                    |              |
|                                                                                                    |                                                |      |                    |              |
| Admin PIN:<br>Conference Options                                                                                                    | 1111                                           | _    |                    |              |
| Admin PIN:                                                                                                    | 1111<br>None •                                 |      |                    |              |
| Admin PIN:<br>Conference Options<br>Join Message:<br>Leader Wait:                                                                                    | 1111<br>None •<br>No •                         |      |                    |              |
| Admin PIN:<br>Conference Options<br>Join Message:<br>Leader Wait:<br>Quiet Mode:                                                                     | None •<br>No •<br>No •                         | _    |                    |              |
| Admin PIN:<br>Conference Options<br>Join Message:<br>Leader Wait:<br>Quiet Mode:<br>User Count:                                                      | None •<br>No •<br>No •<br>No •                 |      |                    |              |
| Admin PIN:<br>Conference Options<br>Join Message:<br>Leader Wait:<br>Quiet Mode:<br>User Count:<br>User join/leave:                                  | None •<br>No •<br>No •<br>No •<br>No •         |      |                    |              |
| Admin PIN:<br>Conference Options<br>Join Message:<br>Leader Wait:<br>Quiet Mode:<br>User Count:<br>User join/leave:<br>Music on Hold:                | None •<br>No •<br>No •<br>No •<br>No •         |      |                    |              |
| Admin PIN:<br>Conference Options<br>Join Message:<br>Leader Wait:<br>Quiet Mode:<br>User Count:<br>User join/leave:<br>Music on Hold:<br>Allow Menu: | None •<br>No •<br>No •<br>No •<br>No •<br>No • |      |                    |              |

Gambar 3.8 Tampilan Add Conference

## b. Konfigurasi VPN Server

- 1) Instalasi Sistem Operasi Mikrotik
- 2) Konfigurasi Jaringan VPN Server
  - 1. Menambah user baru

[admin@Mikrotik] > user add name=laurentinus group=full password=vpn123456

#### 2. Konfigurasi IP address

[admin@Mikrotik] > Ip address add address=202.162.221.228/24 interface=public [admin@Mikrotik] > Ip address add address=192.168.0.7/24 interface=local

3. Konfigurasi Gateway

[admin@Mikrotik] > Ip route add gateway=202.162.221.225

4. Konfigurasi DNS

[admin@Mikrotik] > Ip dns set servers=8.8.8.8 [admin@Mikrotik] > Ip dns set allow-remoterequest=yes

5. Konfigurasi Firewall

[admin@Mikrotik] > Ip firewall nat add chain=srcnat out-interface=local action=masquerade [admin@Mikrotik] > Ip firewall nat add chain=srcnat out-interface=public action=masquerade

Konfigurasi VPN Server
 Pembuatan Interface PPTP

[admin@Mikrotik] > Interface pptp-server add name=pptp-in1 user=vpn

2. Konfigurasi IP Pool

[admin@Mikrotik] > ip pool add name=pptp ranges=192.168.0.1-192.168.0.50

3. Konfigurasi PPP Profile

[admin@Mikrotik] > ppp profile set 1 localaddress=192.168.0.7 remote-address=pptp

4. Mengaktifkan PPTP Server

[admin@Mikrotik] > Interface pptp-server server set enabled=yes

5. Mengaktifkan DHCP Server

[admin@Mikrotik] > ip dhcp-server add name=dhcp interface=local address-pool=pptp bootp-support=dynamic

#### 4) Menambah VPN User

[admin@Mikrotik] > PPP secret add name=vpn002 password=123456 service=pptp profile=default-encryption

## c. Konfigurasi VoIP dan VPN Client

Konfigurasi VPN client bertujuan untuk mempermudah suatu client dalam pengaksesan resource melalui jaringan public sehingga seolaholah client berada di satu jaringan lokal yang sama. Konfigurasi pada VoIP bertujuan agar client dapat menerima maupun melakukan voice call maupun video call.

- 1) Konfigurasi VPN client
  - 1. Setup Internet Connection (VPN) baru.
  - Konfigurasi IP address VPN server serta username & password yang telah terdaftar pada VPN server
- 2) Konfigurasi VoIP client
  - 1. Instal softphone X-Lite
  - Konfigurasi SIP account dengan menggunakan Username & password yang telah terdaftar pada VoIP server. Isi IP domain dengan IP address VoIP server.

## 4. Hasil dan Pembahasan

## 4.1 Pengujian VPN

Pengujian mencakup pengujian konektivitas jaringan dan monitoring jaringan.

#### a. Pengujian konektivitas jaringan VPN

| Command Prompt                                                                                                    |   |
|----------------------------------------------------------------------------------------------------|---|
| Microsoft Windows [Version 6.1.7600]<br>Copyright (c) 2009 Microsoft Corporation. All rights reserved.                                                                                                    |   |
| C:\Users\Laurentinus)ping 202.162.221.228                                                                                                    |   |
| Pinging 282.162.221.228 uith 32 bytes of data:<br>Reply from 282.162.221.228: bytes-32 time-149ns TTL-45<br>Reply from 282.162.221.228: bytes-32 time-119ns TTL-45<br>Reply from 282.162.221.228: bytes-32 time-155ns TTL-45<br>Reply from 282.162.221.228: bytes-32 time-155ns TTL-45 |   |
| Ping statistics for 202.162.221.228:<br>Packets: Sent = 4, Received = 4, Lost = 0 (0% loss),<br>Approximate round trip tines in nilli-seconds:<br>Minimum = 107ms, Maximum = 155ms, Average = 132ms                                                                                    |   |
| C:\Users\Laurentinus}_                                                                                                    |   |
|                                                                                                    | - |

Gambar 4.1 Tampilan Test Ping ke VPN Server

#### b. Monitoring VPN

 Monitoring Komunikasi VoIP tanpa melalui VPN

Gambar 4.2 Tampilan ARP Poison Routing

Komunikasi yang tidak melalui VPN, komunikasinya dapat direkam dan dimainkan.

| 14         2023-227.2712116         PCARDA.Name         1923-282.292         PCARDA.Name         Reserving.           14         1923-288.292         PCARDA.Name         222.227.292         Reserving.         Reserving.           38         1923-282.292         PCARDA.Name         222.227.292         Reserving.         Reserving.           38         1923-282.292         PCARDA.Name         RESERVING         Reserving.         Reserving. | Started         | Closed  | P1 (Codec)                             | IP2 (Codec)                            | Status     | File | Size |   |
|----------------------------------------------------------------------------------------------------|-----------------|---------|----------------------------------------|----------------------------------------|------------|------|------|---|
| 14 IREAR BY LOD POWING WAY IN THE 22 JUNE WAY AND A Revelop-<br>32 IREAR STOCK POWING WAY IN THE POWING POWING WAY AND A Revelop-                                                                                                    | 12/07/2013 - 1  | 8-51-14 | 202.162.221.230:11536 (PCMU,8Khz,Mone) | 192.168.0.99-58888 (PCMU/8Khz,Mono)    | Recording_ |      |      | _ |
| n na ana na na pronomonen a na na ana ana ang polotopolono na na na na na na na na na na na na na                                                                                                    | ©12/07/2013 - 1 | 831:14  | 192.168.0.99:14720 (PCMU/8Khz,Mono)    | 202.162.221.230.19958                  | Recording  |      |      |   |
|                                                                                                    | 12/07/2013 - 1  | 807.08  | 192.108.0.10.52652 (PCMU/BKhg/Mono)    | 202.102.221.290.19902 (PCMU,8KHz,Mono) | necorang_  |      |      |   |
|                                                                                                    |                 |         |                                        |                                        |            |      |      |   |
|                                                                                                    |                 |         |                                        |                                        |            |      |      |   |
|                                                                                                    |                 |         |                                        |                                        |            |      |      |   |
|                                                                                                    |                 |         |                                        |                                        |            |      |      |   |
|                                                                                                    |                 |         |                                        |                                        |            |      |      |   |
|                                                                                                    |                 |         |                                        |                                        |            |      |      |   |
|                                                                                                    |                 |         |                                        |                                        |            |      |      |   |
|                                                                                                    |                 |         |                                        |                                        |            |      |      |   |
|                                                                                                    |                 |         |                                        |                                        |            |      |      |   |
|                                                                                                    |                 |         |                                        |                                        |            |      |      |   |
|                                                                                                    |                 |         |                                        |                                        |            |      |      |   |
|                                                                                                    |                 |         |                                        |                                        |            |      |      |   |
|                                                                                                    |                 |         |                                        |                                        |            |      |      |   |
|                                                                                                    |                 |         |                                        |                                        |            |      |      |   |
|                                                                                                    |                 |         |                                        |                                        |            |      |      |   |

Gambar 4.3 Penyadapan Komunikasi VoIP Tanpa Melalui VPN

| Droganize 💌 🖽 Play w                      | ith MPC 🔻 Play all Burn New folder      | IE - FR 6             |
|-------------------------------------------|-----------------------------------------|-----------------------|
| Favorites                                 | Name # Title Album                      | Size                  |
| Desktop                                   | 7 RTP-20130712115926821.mp3             | 3,802 KB              |
| bownloads                                 | F RTP-20130712115939743.mp3             | 796 KB                |
| Stopbox                                   | TP-20130712115945290.mp3                | 3,802 KB              |
| Documents Unsic Pictures Videos Homegroup | File Verve Play Navigate Favorites Help | @1<br>00:14/08:07 EME |
| Computer                                  |                                         |                       |
| Local Disk (C:)                           |                                         |                       |
| Data (U:)                                 |                                         |                       |

Gambar 4.4 Hasil Rekaman Percakapan

 Monitoring komunikasi VoIP melalui VPN Untuk komunikasi yang melalui VPN, didapati hasil bahwa komunikasi yang melalui jaringan VPN tidak terekam.

| Decoders 9 | Network 😰 Sniffer 🖌 | Cracker     | e 🔽 CCDU 🕅 Wire | less B Query |      |  |
|------------|---------------------|-------------|-----------------|--------------|------|--|
| arted      | Closed              | IP1 (Codec) | IP2 (Codec)     | Status       | File |  |
|            |                     |             |                 |              |      |  |
|            |                     |             |                 |              |      |  |
|            |                     |             |                 |              |      |  |
|            |                     |             |                 |              |      |  |
|            |                     |             |                 |              |      |  |
|            |                     |             |                 |              |      |  |
|            |                     |             |                 |              |      |  |
|            |                     |             |                 |              |      |  |
|            |                     |             |                 |              |      |  |
|            |                     |             |                 |              |      |  |

Gambar 4.5 Monitoring Momunikasi Melalui VPN tidak terekam

## 4.2 Pengujian VoIP

Pengujian VoIP dilakukan dengan cara melakukan panggilan *video call* dari client 1 ke client 2 menggunakan *softphone* X-Lite.

## a. Melakukan Panggilan

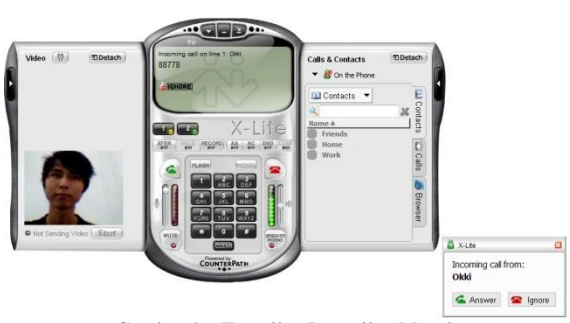

Gambar 4.6 Tampilan Panggilan Masuk

#### b. Video Call

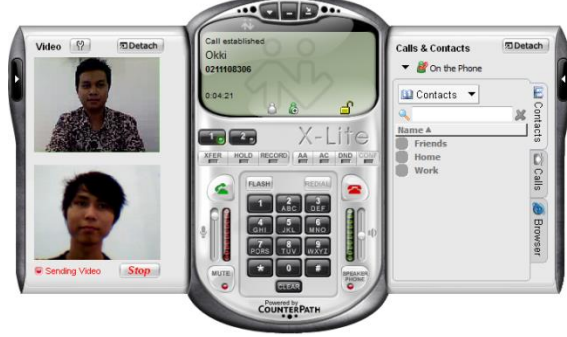

Gambar 4.7 Tampilan Video Call Menggunakan X-Lite

# c. Melakukan Call Conference

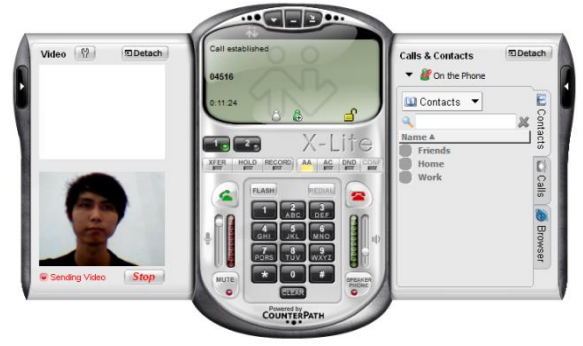

Gambar 4.8 Tampilan Call Conference

#### 4.3 Pengujian Blackbox

Pengujian Sistem ini menggunakan metode pengujian *blackbox*. Pengujian *blackbox* ini tidak perlu tahu apa yang terjadi dalam sistem, pengujian *blackbox* berfokus pada persyaratan fungsional sistem.

|       | Tabel 4.1 I | Pengujian Blackbox    |          |
|-------|-------------|-----------------------|----------|
| Kelas | Butir Uji   | Hasil                 | Info     |
| Uji   |             | Pengujian             |          |
| VPN   | Konektivit  | Berhasil test         | Diterima |
|       | as jaringan | Ping ke VPN           |          |
|       | VPN         | server                |          |
| VPN   | Monitoring  | Komunikasi            | Diterima |
|       | komunikasi  | tidak dapat           |          |
|       | VoIP        | disadap dan           |          |
|       | melalui     | direkam               |          |
|       | VPN         |                       |          |
| VoIP  | Melakukan   | Berhasil              | Diterima |
|       | panggilan   | melakukan             |          |
|       |             | panggilan dari        |          |
|       |             | client 1 ke           |          |
|       |             | <i>client</i> lainnya |          |
| VoIP  | Melakukan   | Video call            | Diterima |
|       | video call  | berfungsi             |          |
|       |             | sesuai yang           |          |
|       |             | diharapkan            |          |
| VoIP  | Melakukan   | Call                  | Diterima |
|       | call        | conference            |          |
|       | conference  | berfungsi             |          |
|       |             | sesuai yang           |          |
|       |             | diharapkan            |          |

## 4.4 Kelebihan & Kekurangan

## a. Kelebihan

- 1) Biaya lebih rendah untuk sambungan langsung jarak jauh.
- 2) Setiap *client* dapat berkomunikasi menggunakan *voice call* maupun *video call*.
- 3) Memungkinkan komunikasi bersama dengan *Call Conference*.
- 4) Memanfaatkan infrastruktur jaringan data yang sudah ada untuk suara.
- 5) Penggunaan *bandwidth* yang lebih kecil daripada telepon biasa.
- 6) Memungkinkan digabung dengan jaringan telepon lokal yang sudah ada.
- Berbagai bentuk jaringan VoIP dapat digabungkan menjadi jaringan yang besar. Contoh di Indonesia adalah VoIP rakyat.
- Variasi penggunaan peralatan yang ada, misal dari PC sambung ke telepon biasa, IP phone handset.
- 9) Meningkatkan keamanan dengan tunnel yang dienkripsi VPN.
- 10) Menyederhanakan topologi jaringan.

## b. Kekurangan

- Kualitas tidak sejernih jaringan PSTN. Merupakan efek dari kompresi suara dengan *bandwidth* kecil.
- 2) Ada jeda dalam berkomunikasi.
- 3) Menggunakan IP publik pada tiap-tiap server sehingga tidak efisien.
- Regulasi dari pemerintah RI membatasi penggunaan untuk disambung ke jaringan milik Telkom.
- 5) Jika belum terhubung secara 24 jam ke *internet* maka perlu janji untuk saling berhubungan.
- 6) Jika memakai *internet* dan komputer di belakang NAT (*Network Address Translation*), maka dibutuhkan konfigurasi khusus.
- 7) Tidak pernah ada jaminan kualitas jika VoIP melewati *internet*.
- 8) Berpotensi menyebabkan jaringan terhambat/*Stuck*.
- 9) Penggabungan jaringan tanpa dikoordinasi dengan baik akan menimbulkan kekacauan dalam sistem penomoran.

## 5. Kesimpulan dan Saran

# 5.1 Kesimpulan

- a. Komunikasi menggunakan VoIP relatif tidak aman, jika tidak melalui jaringan VPN.
- b. Biaya dalam komunikasi sesuai dengan biaya penggunaan internet karena VoIP menggunakan jaringan TCP/IP.
- c. Dikarenakan VoIP menggunakan TCP/IP untuk berkomunikasi maka kepadatan jaringan berpengaruh terhadap delay yang mengakibatkan gangguan konektivitas.

- d. VoIP server memberikan layanan komunikasi SIP kepada client yang telah terdaftar.
- e. Dengan menggunakan VPN maka komunikasi akan lebih aman karena adanya autentikasi server dengan client dan paket yang melalui jaringan VPN akan dienkripsi.

## 5.2 Saran

- a. Disarankan agar bandwidth cukup baik sehingga tidak terjadi delay.
- b. Infrastruktur jaringan diharapkan memadai agar memudahkan dalam implementasi.
- c. Disarankan agar memiliki IP public sehingga bisa dimanfaatkan untuk komunikasi yang lebih luas.
- d. Server VoIP dan VPN sebaiknya menggunakan komputer yang khusus untuk server.
- e. Memaksimalkan fungsi dari VoIP sehingga kedepannya lebih banyak fungsi yang dapat dimanfaatkan.
- f. Membuat Softphone yang lebih interaktif dan interface yang lebih baik.

#### **DAFTAR PUSTAKA**

- Brenton, Chris. Cameron hunt. Network Security. Jakarta: Elex Media Komputindo, 2005.
- [2] Rafiudin, Rahmat. Sistem Komunikasi Data Mutakhir. Bandung:Penerbit Andi, 2006.
- [3] Sofana, Iwan. *Membangun Jaringan Komputer*. Bandung: Penerbit Informatika, 2008.
- [4] Sugeng, Winarno. *Membangun Telepon Berbasis VoIP*. Bandung: Penerbit Informatika, 2008.
- [5] Wendy, Aris, Ahmad SS Ramadhana. Membangun VPN Linux Secara Cepat. Yogyakarta: Penerbit Andi, 2005.
- [6] Yani, Ahmad. Panduan Menjadi Teknisi Jaringan Komputer. Jakarta: Kawan Pustaka, 2008.
  - http://blog.unsri.ac.id/adriyansyah/komunikasidata/pengertian-vpn/mrdetail/13381/. Diakses Mei 2013.
- [7] <u>http://ega.staff.gunadarma.ac.id/Downloads/file</u> <u>s/7513/RPL 9.pdf</u>.Diakses Mei 2013.
- [8] <u>http://ilmukomputer.org/wp-</u> <u>content/uploads/2007/03/farhan-</u> <u>sniffing.pdf</u>. diakses Mei 2013.
- [9] <u>http://lecturer.eepis-its.edu/~prima/</u> jaringan\_teleponi/bahan\_ajar/VoIP.pdf. diakses Mei 2013.
- [10] <u>http://lukman27.blogspot.com/2011/02/jenis-</u> <u>vpn-virtual-private-network.html</u>. diakses Mei 2013.
- [11] <u>http://wahanaweb.com/pengertian-mikrotik-</u>router-os.html. diakses Mei 2013.
- [12] <u>http://en.wikipedia.org/wiki/Trixbox</u>. diakses Mei 2013.
- [13] <u>http://id.wikipedia.org/wiki/Voice\_over\_IP</u>. diakses Mei 2013.